## เมนู "จองตลาด" ทำงานอย่างไร?

เมนู "จองตลาด" เป็นฐานข้อมูลสำคัญ ที่ ประมวล สรุปมาจากการนำเข้าข้อมูล "จอง ตลาด"ในหน้าเพจของผู้ใช้งาน ใน"ระบบข้อมูล เกษตรกร" ในส่วนของเวปฯ www.konnthai.com เมื่อสมาชิก แต่ละราย ของกลุ่มนำเข้าข้อมูล ในระบบข้อมูลเกษตรกร แล้ว เพจในหน้าแอดมิน สามารถออกรายงาน ประมวลการจองตลาด ที่ระบุเดือน ปริมาณ ผลผลิตที่จะเก็บเกี่ยว ข่องท่างการจำหน่ายที่ ้เกษตรกรเลือก มีชื่อเกษตรกรกำกับ รายการ ้อย่างชัดเจน โดยประมวลผลออกมาเป็นข้อมูล "ของกลุ่มฯ" ได้ด้วย

| $\rightarrow$ | C  app.konnthai.com/market1.aspx                              |
|---------------|---------------------------------------------------------------|
|               | <b>ที่อยู่ :</b> 282/5 ม.3 ต. ชะอวด อ. ชะอวด จ. นครศรีธรรมราช |
|               | <b>โทรศัพท์</b> :0819630273                                   |
|               | กลับหน้าหลัก                                                  |
|               |                                                               |
|               | ข้อมูลรายการปลูก                                              |
|               | รหัสรายการ                                                    |
|               |                                                               |
|               | ชื่อกลุ่ม                                                     |
|               | สหกรณ์นครผักผลไม้ ชะอวด                                       |
|               | วันที่ ปลูก/ติดดอก/เริ่มเลี้ยง                                |
|               | 1 ~ มกราคม ~ 2563 ~                                           |
|               | แปลงที่                                                       |
|               | 1                                                             |
|               | ประเภทพืช                                                     |
| ~             |                                                               |
| <i>J</i>      | rype nere to search                                           |

https://app.konnthai.com/market × +

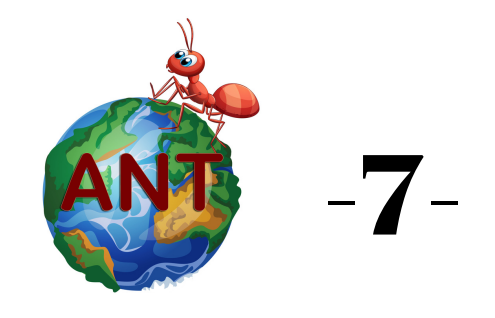

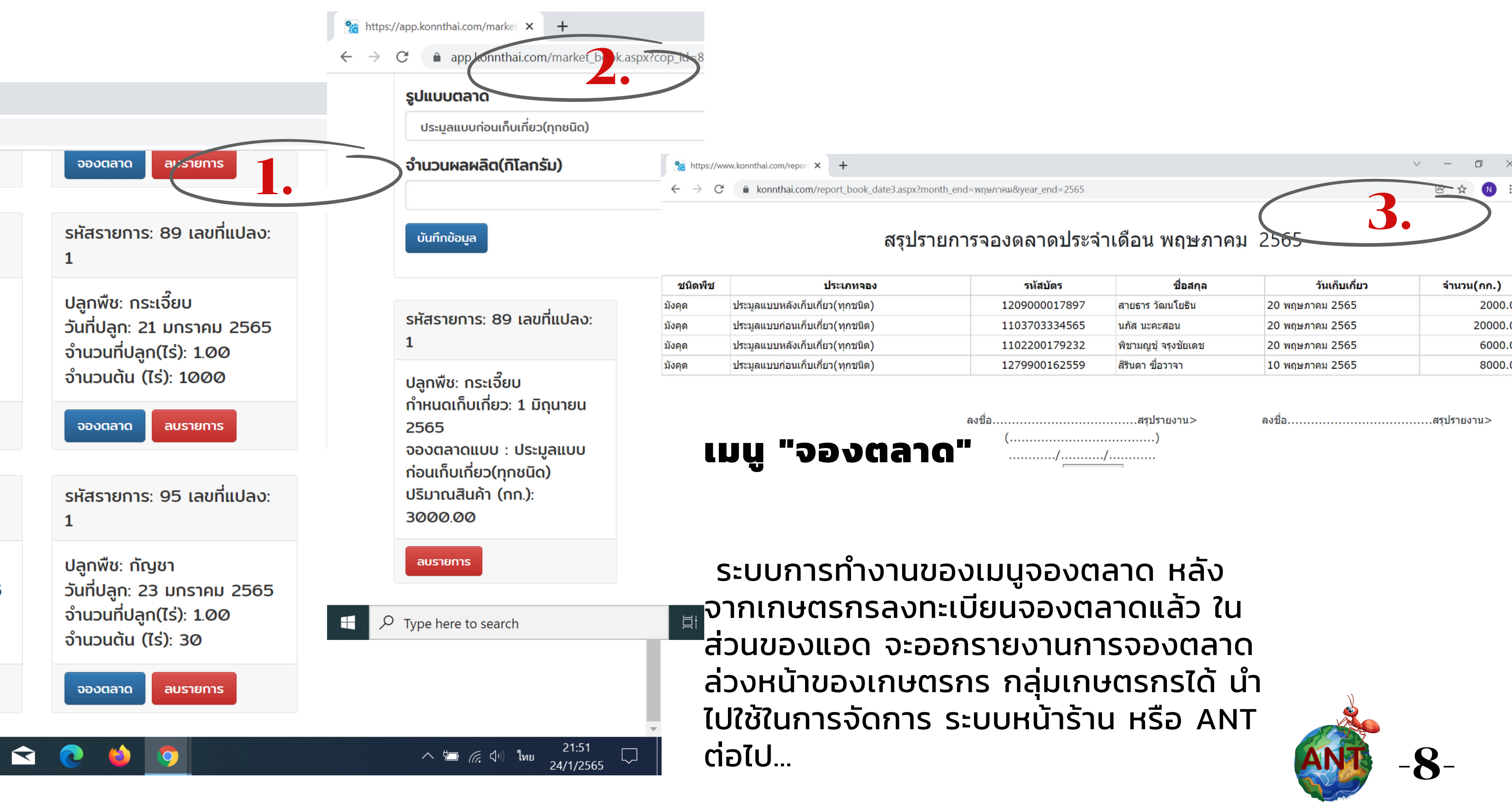

| รหัสบัตร      | ชื่อสกุล             | วันเก็บเกี่ยว   | จำนวน(กก.) |
|---------------|----------------------|-----------------|------------|
| 1209000017897 | สายธาร วัฒนโยธิน     | 20 พฤษภาคม 2565 | 2000.      |
| 1103703334565 | นภัส นะคะสอน         | 20 พฤษภาคม 2565 | 20000.     |
| 1102200179232 | พิชามญชุ์ จรุงชัยเดช | 20 พฤษภาคม 2565 | 6000.      |
| 1279900162559 | สิรินดา ชื่อวาจา     | 10 พฤษภาคม 2565 | 8000.      |

### เมนูผู้ดูแลระบบ

| _ | _ |  |
|---|---|--|
|   |   |  |
|   |   |  |
|   |   |  |
|   |   |  |

| การหน้าเว็บ                                    | หน้าเว็บ ข้อมูลบัญชีฟาร์ม ข้อม                                                                                                    |                                                                                                    | ข้อมูลการข                                                                                                    | ขาย                                                                                                    | ข้อมูลจองตลาด                                                                                                    |  |  |  |
|------------------------------------------------|----------------------------------------------------------------------------------------------------|----------------------------------------------------------------------------------------------------|----------------------------------------------------------------------------------------------------|----------------------------------------------------------------------------------------------------|----------------------------------------------------------------------------------------------------|--|--|--|
| ຄ້ວນລວງຄາວຍ                                    |                                                                                                    |                                                                                                    |                                                                                                    |                                                                                                    |                                                                                                    |  |  |  |
|                                                |                                                                                                    |                                                                                                    |                                                                                                    |                                                                                                    |                                                                                                    |  |  |  |
| บันทึกรายการสินค้าใหม่                         |                                                                                                    | แสดงรายการสินค้า                                                                                                    |                                                                                                    |                                                                                                    | บันทึกขายสินค้า                                                                                                    |  |  |  |
| ประวัติการขายสินค้า                            |                                                                                                    | สรุปการขายปร                                                                                                    | ระจำวัน/เดือน                                                                                                    |                                                                                                    |                                                                                                    |  |  |  |
| รายงานการขายสินค้า                             |                                                                                                    |                                                                                                    |                                                                                                    |                                                                                                    |                                                                                                    |  |  |  |
| <b>เลือกวันที่</b><br>25/01/2565               |                                                                                                    |                                                                                                    |                                                                                                    |                                                                                                    |                                                                                                    |  |  |  |
| รายงานสรุปยอดขายประจำวัน<br>พิมพ์สรุป          |                                                                                                    |                                                                                                    |                                                                                                    |                                                                                                    |                                                                                                    |  |  |  |
| รายงานสรุปรายการขายสินด้าประจำวัน<br>พิมพ์สรุป |                                                                                                    |                                                                                                    |                                                                                                    |                                                                                                    |                                                                                                    |  |  |  |
| เลือกเดือน มกราคม × 2565 ×                     |                                                                                                    |                                                                                                    |                                                                                                    |                                                                                                    |                                                                                                    |  |  |  |
| รายงานสรุปยอดขายประจำเดือน<br>พิมพ์สรุป        |                                                                                                    |                                                                                                    |                                                                                                    |                                                                                                    |                                                                                                    |  |  |  |
|                                                | การหน้าเว็บ<br>าารขาย<br>ันทึกรายการสินค้าใหม่<br>ประวัติการขายสินค้า<br>รายงานการขายสินค้า<br>เฉือกวันหี<br>25/01/2565<br>รายงานสรุปยอดขายประจำวัน<br>พิมพ์สรุป<br>เฉือกเดือน [มกราคม] (2565 √) | การหน้าเว็บ ข้อมู<br>่าารขาย<br>ันทึกรายการสินค้าใหม่<br>ประวัดิการขายสินค้า<br>รายงานกรขายสินค้า<br>เลือกวันที่<br>25/01/2565<br>รายงานสรุปยอดขายประจำวัน<br>พิมพ์สรุป<br>เมือกเดือน [มกราคม ] (2565 ) | การหน้าเว็บ ข้อมูลบัญชีฟาร์ม<br>การขาย<br>ันทึกรายการสินค้าใหม่ แสดงรายผ<br>ประวัดิการขายสินค้า สรุปการขายปฯ<br>รายงานการขายสินค้า<br>รายงานการขายสินค้า<br>รายงานสรุปขอดขายประจำวัน<br>ชมธานสรุปขอดขายประจำวัน<br>ชมธายสรุปอดขายประจำวัน<br>รายงานสรุปขอดขายประจำวัน | าารหน้าเว็บ ข้อมูลบัญชีฟาร์ม ข้อมูลการร<br>การขาย<br>วันทึกรายการสินค้าใหม่ แสดงรายการสินค้า<br>ประวัดิการขายสินค้า สรุปการขายประจำวัน/เดือน<br>รายงานกรขายสินค้า<br>เมือกรีมศ์<br>2501/265<br>รายงานสรุปนออญาณประจำรัน<br>รายงานสรุปนออญาณประจำรัน<br>รายงานสรุปนออญาณประจำรัน | าารหน้าเว็บ ข้อมูลบัญชีฟาร์ม ข้อมูลการขาย<br>การขายาย<br>โบทึกรายการสินค้าใหม่ แสดงรายการสินค้า<br>ประวัติการขายสินค้า สรุปการขายประจำวัน/เดือน<br>รายงานกรขายสินค้า<br>รายงานตรูปขออรณประจำร์ม<br>รายงานตรูปขออรณประจำร์ม<br>รายงานตรูปขออรณประจำร์ม<br>รายงานตรูปขออรณประจำร์ม<br>รายงานตรูปขออรณประจำร์ม |  |  |  |

## มนู " ข้อมูลการขาย"

แอดมิน หรือ ผู้ดูแลระบบแพลตฟอร์ม konnthai.com มีหน้าที่จัดการหน้าเวปฯ ดูแล เมนู "ข้อมูลการขาย" เป็นระบบงาน มัญชี ที่แสดงการขายของกลุ่ม บันทึก รายการขาย ประวัติการขาย ออกใบเสร็จ และออกรายงานการขายได้เป็นรายวัน ราย เดือน

เป็นระบบสนับสนุนการทำงานของระบบ งานหน้าร้าน

กลุ่มอาชีพ กลุ่มธุรกิจชุมชน จำเป็นต้อง ใช้ ออกหลักฐานเอกสารให้ผู้ซื้อ และฝ่าย บริหารใช้ในการติดตามผลการดำเนินของ กลุ่มรายวัน รายเดือน

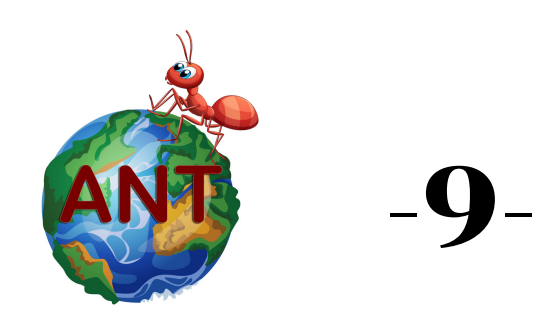

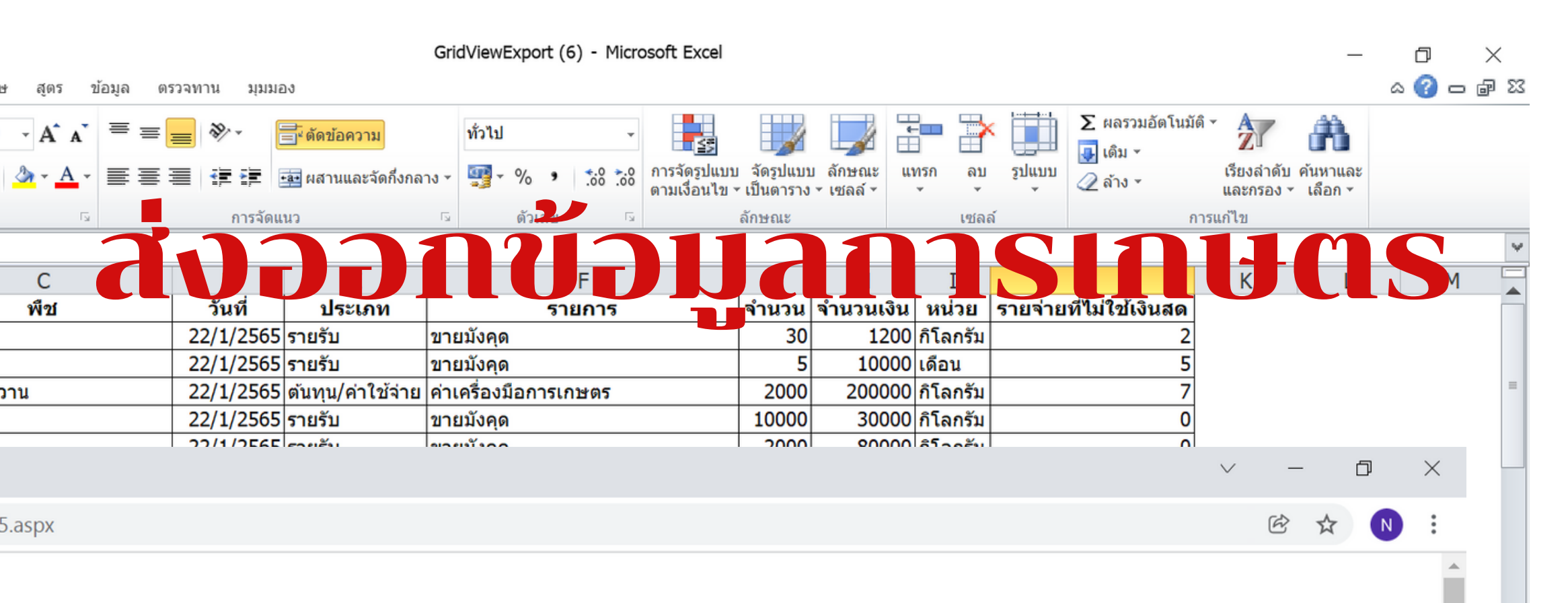

| พืช                            | วันที่     | ประเภท            | รายการ                       | จำนวน    | จำนวนเงิน | หน่วย    | รายจ่ายที่ไม่ใช้<br>เงินสด |
|--------------------------------|------------|-------------------|------------------------------|----------|-----------|----------|----------------------------|
| มังคุด                         | 22/01/2565 | รายรับ            | ขายมังคุด                    | 30.00    | 1200.00   | กิโลกรัม | 2                          |
| มังคุด                         | 22/01/2565 | รายรับ            | ขายมังคุด                    | 5.00     | 10000.00  | เดือน    | 5                          |
| ข้าวโมะหาน                     | 22 01 25   | ต้าาน ำาใ±้<br>จ่ | า ร้อง อการเร ตร             |          |           | กิโ รัง  | SU                         |
| มังคุด                         | 22/01/2565 | รายรับ            | ขายมักฏ                      | 10000.00 | 30000.00  | กิโลกรัม | 0                          |
| มังคุด                         | 22/01/2565 | รายรับ            | ขายมังคุด                    | 2000.00  | 80000.00  | กิโลกรัม | 0                          |
| มังคุด                         | 20/05/3108 | รายรับ            | ขายมังคุด                    | 2000.00  | 120000.00 | กิโลกรัม | 2                          |
| กระท่อม                        | 01/01/2565 | รายรับ            | ขายกระท่อม                   | 100.00   | 20000.00  | กิโลกรัม | 3                          |
| กระเจี๊ยบ                      | 19/10/2563 | รายรับ            | ขายกระเจี๊ยบ                 | 500.00   | 5000.00   | กิโลกรัม | 2                          |
| กวางตุ้งฮ้องเต้                | 18/10/2563 | รายรับ            | ขายกระเจี๊ยบ                 | 350.00   | 2500.00   | กิโลกรัม | 0                          |
| ข้าวหอมนคร (ปทุมธานี ) 5<br>กก | 04/10/2563 | รายรับ            | ข้าวหอมนคร (ปทุมธานี) 5 ก.ก. | 50.00    | 1000.00   | กิโลกรัม | 0                          |
| ข้าวสุขภาพ ( กข.43 ) 5         | 04/10/2563 | รายรับ            | ข้าวสขภาพ ( กข. 43 ) 5 ก.ก.  | 100.00   | 2000.00   | กิโลกรัม | 0                          |

# เมนู " ส่งออกข้อมูล"

แอดมิน หรือ ผู้ดูแลระบบ แพลตฟอร์ม konnthai.com มีหน้า ์ ที่จัดการ เมนู "ส่งออกข้อมูล" ในรูป ้ไฟล์ Excel เพื่อนำไปใช้ประโยชน์ใน ้การจัดการข้อมูล ต่อเนื่องในระบบ การจัดการฐานข้อมูล ระบบข้อมูลเกษตรกร ที่ถูกบันทึก สามารถส่งออกได้ทุกหัวข้อ โดยแอ ุดมิน จะใช้ฐานข้อมูลนี้ อย่าง ระมัดระวัง ตาม กฎหมาย พรบ.ข้อมูลข่าวสาร การเก็บรักษา ้ข้อมูลของบุคคล ไม่เผยแพร่ ที่ละ เมิดข้อกฎหมาย

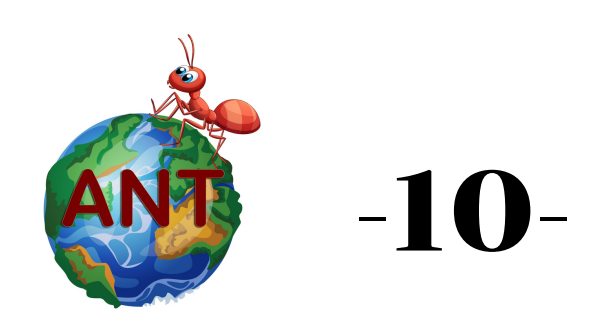

#### ความรับผิดชอบของแอดมิน ดูแลระบบKONNTHAI.COM

หมาย องค์กร

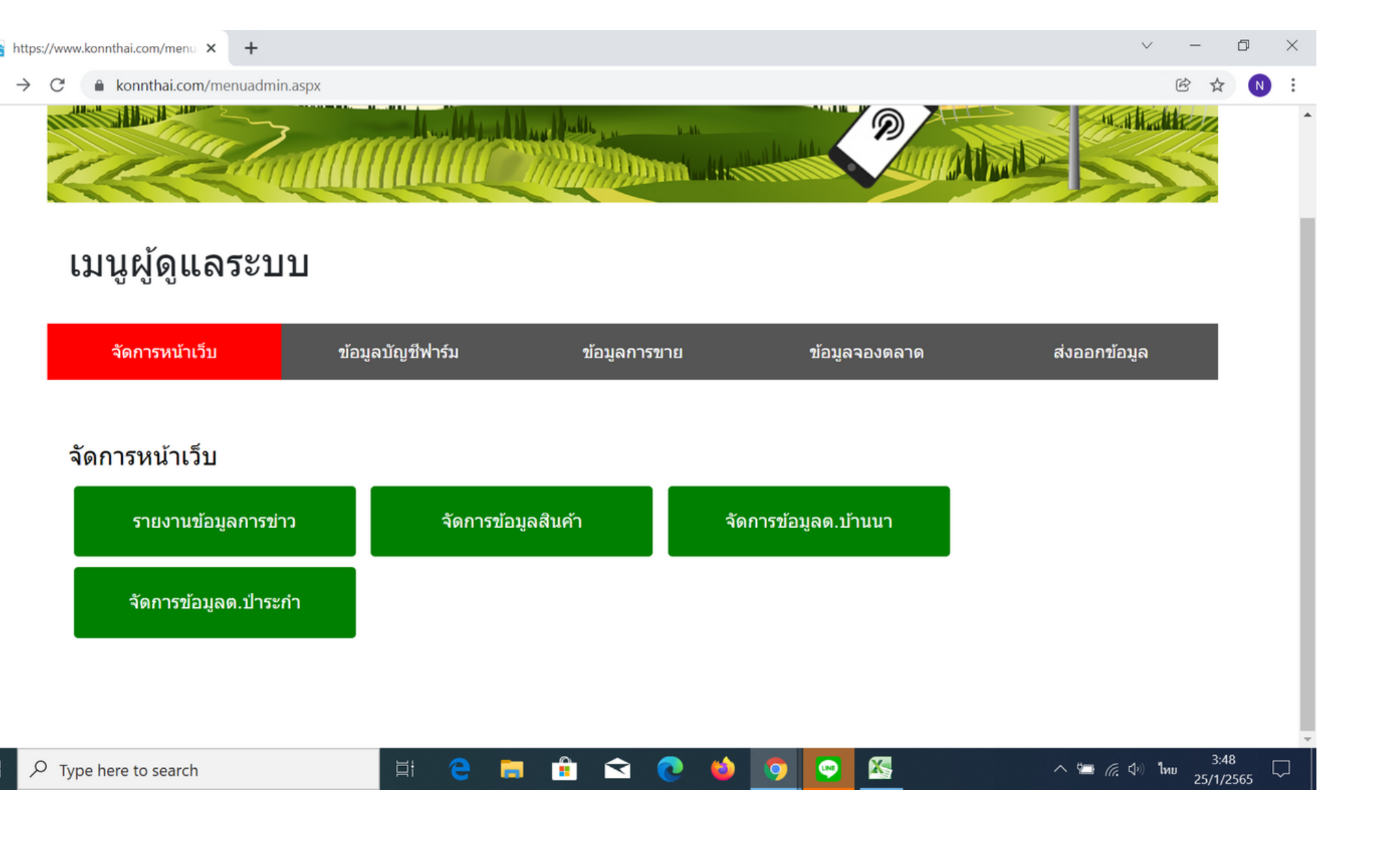

แอดมิน หรือ ผู้ดูแลระบบ แพลตฟอร์ม konnthai.com จะ จำกัดสิทธิบุคคลอื่นๆ ให้เข้าถึงข้อมูล ้ได้ ตามที่ตกลงกันเท่านั้น โดย บ.SE ปากพนัง เป็นผู้รับผิดชอบ ตามกฏ

ระบบหลังร้านของฐานข้อมูล สามารถส่งให้เจ้าของข้อมูล นำไปใช้ ประโยชน์ได้ เมื่อมีการร้องขอ โดย เจ้าของข้อมูล เป็นกรณีไป คณะแกนนำกลุ่ม องค์กร สามารถ เข้าถึงระบบฐานข้อมูล ได้ตามสิทธิ และข้อตกลง เพื่อน้ำมาใช้ประโยชน์ใน การวางแผนจัดการทรัพยากร

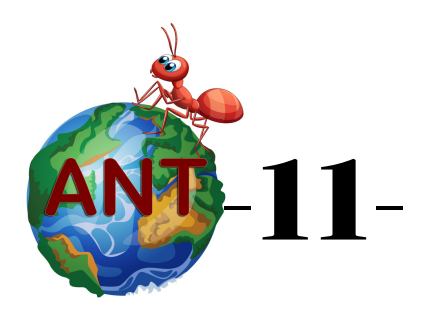

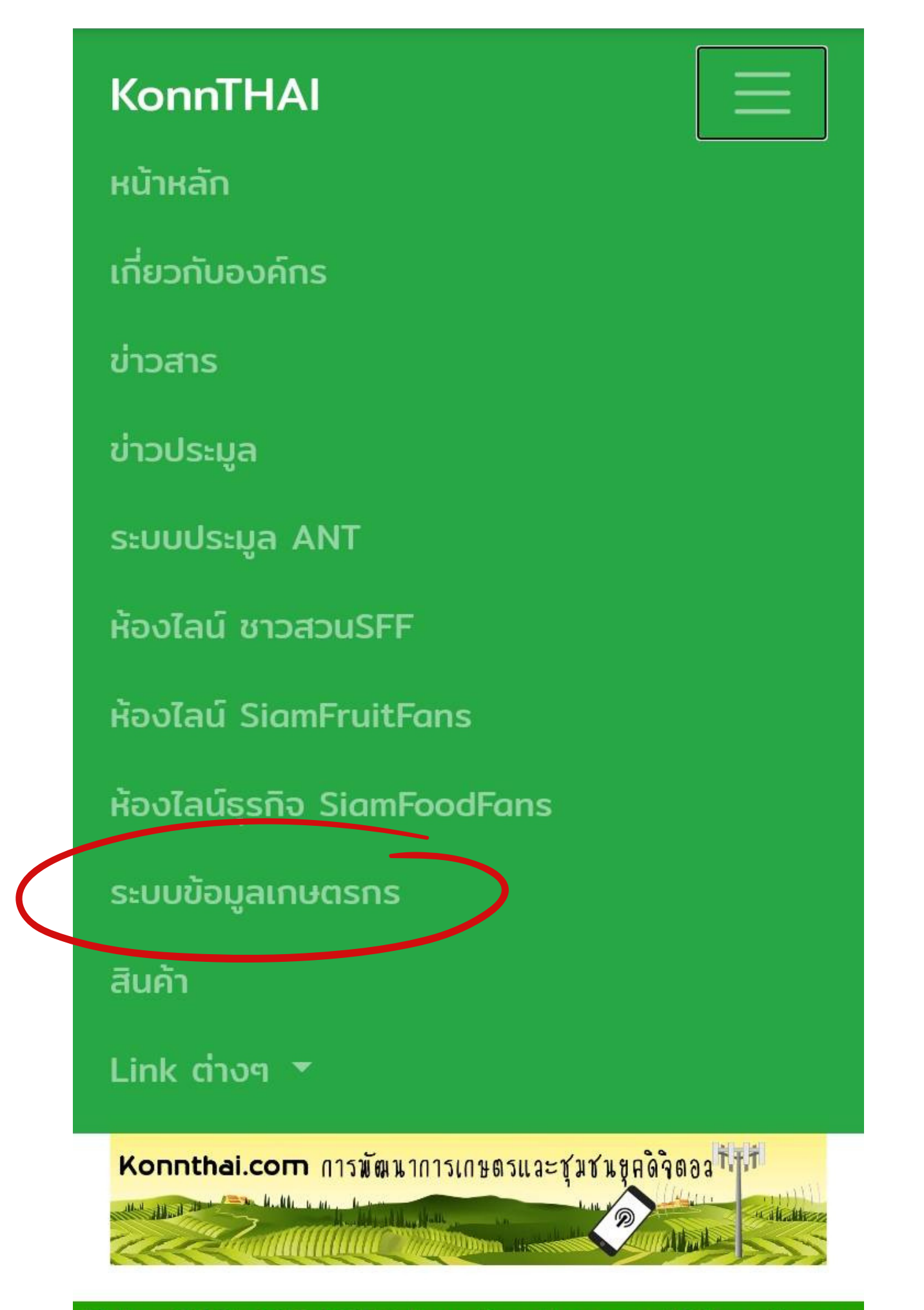

Tel : +6681 963 0273 E-mail : nkongmark@gmail.com 282/5 Mou 3 Tambon Thapraja Cha-uat District

## ขั้นตอนการนำเข้าข้อมูลERP ครัวเรือน (ด้วยมือถือ)

การนำเข้าข้อมูลครัวเรือน ข้อมูลบุคคล สมาชิก กลุ่ม เป็นพื้นฐานของการจัดการ Master Data โดยแพลตฟอร์มออกแบบให้ข้อมูลทะเบียนราษฎร์ เป็น "ตัวเชื่อม"ระบบข้อมูลเกษตรกร ที่สามารถ นำไปเชื่อมต่อกับฐานข้อมูลอื่นๆ ที่ใช้ทะเบียน ราษฎร์ เลขบุคคล 13 หลัก เลขบ้าน 11 หลัก และเบอร์โทรศัพท์มือถือ 10 หลัก ในการเชื่อม ระบบฐานข้อมูลของแพลตฟอร์มkonnthai.com ทั้งระบบ ผู้ใช้ เข้าไปในเมนู "ระบบข้อมูลเกษตรกร" บน หน้าเพจของเวปไซต์ www.konnthai.com เพื่อเข้าสู่กระบวนการลงทะเบียน นำเข้าข้อมูล

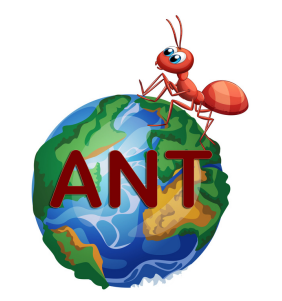